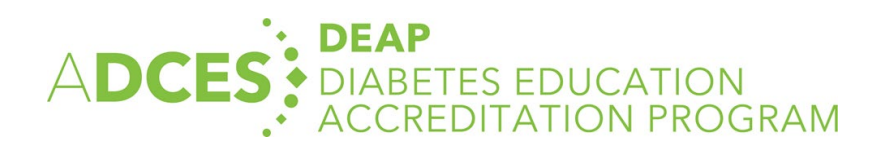

# **Initial Application Instructions**

### **Table of Contents**

# ADCES is your GO TO source for all things diabetes care and education.

ADCES is one of two National Accrediting Organizations for Medicare (CMS). As the only organization dedicated solely to diabetes care & education, ADCES has the expertise and resources to support DSMES programs.

ADCES's Diabetes Education Accreditation Program (DEAP) offers ongoing support throughout the application and accreditation process through online materials, virtual office hours, monthly virtual coffee break (networking Q&A with DEAP Director and team), and individualized calls when needed. DEAP takes pride in accrediting new and innovative DSMES models and we have options for local, regional and national DSMES programming both in person and virtual. We have a simple fee structure, an online application with practical tools and experience to help you along the way.

As you prepare to apply for accreditation here are some things to consider:

ADCES Membership is **not** required for accreditation, but we encourage you to check out the benefits of membership with our complimentary one year ADCES membership for the Quality Coordinator upon accreditation. If you are not a current or past ADCES member, #5 below provides step by step instructions with screenshots.

If you are already an ADCES member, or have an existing account, sign in with your email address and password. The following information will be required:

- Name, address and phone number of your sponsoring organization (this would be the entity that owns your program)
- Name of your program (this will be the name on your accreditation certificate, so make sure it matches the name you plan to bill under)
- DSMES program Quality Coordinator name and email address
- Name, address, and phone number for any branch or community sites

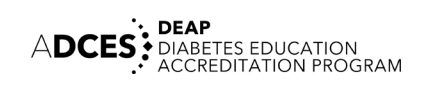

• Names and credentials for all team members (professional instructors and community health workers)

You may be asked about components of your application throughout the accreditation process. You may need to update certain components of your application DSMES processes to meet accreditation requirements, so it's important to keep application documents organized and concise. Getting organized before you begin allows you to easily upload your documents when you start the application. The "Ready to Apply" DEAP webpage includes helpful guides to completing the application and accreditation requirements. <u>Click here</u> to access.

# Top 10 tips for submission success:

- 1. Create shared folder with your team to upload all application documents by standard.
- 2. Include a header/footer within the document date and include date in file name.
- 3. The <u>ADCES DEAP Interpretive Guidance</u> explains each standard and supporting documentation that is required.
- 4. New applications can be started at any time. Data is saved as you go, so you can return to the application to complete it later.
- 5. Payment can be made at any time. Application fee is non-refundable. You do not have to complete the application before you make your payment.
- Once the application is submitted you will no longer have access to edit or see the documents submitted. Be sure to save and date all supporting documents and policies. <u>DEAP binder tabs</u> can be used to help keep your documents organized, as questions may arise throughout the accreditation process.
- 7. The DEAP team will work with you if deficiencies are noted but labeling required components throughout application will result in a faster review process. <u>Click here</u> to access documentation checklist.
- 8. Consider exactly what is being requested and avoid submitting extraneous information such as redundant pages within de-identified chart from EMR—the DEAP team is here to help, so don't hesitate to reach out with questions along the way! <u>Click here</u> to access Chart Review Form. Labeling each item throughout your de-identified chart will also result in a faster review process.
- 9. You will receive an email receipt once the application has been submitted and received.
- 10. Have questions on becoming accredited or the application? The ADCES team offers office hours each Monday 3-4pm CST. To book a 20-minute time slot email the team at <a href="mailto:deap@adces.org">deap@adces.org</a>.

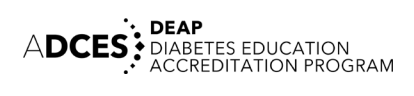

#### **Frequently Asked Questions**

#### How do I pay the application fee?

You can pay the fee using a credit card via the DEAP Dashboard, or by mailing a check to the DEAP Department's attention to the following address:

Association of Diabetes Care & Education Specialists 125 S Wacker Drive, Suite 600 Chicago, IL 60606

# How long does the review process usually take?

The review process can take up to 4-6 weeks from the time all required documents are received as complete.

#### When will I hear if my application is approved?

The DEAP team will reach out to schedule a phone interview when application is ready for approval. Final approval and accreditation date are confirmed during the phone interview.

#### What happens if my application is not approved?

The ADCES DEAP team will work diligently to help applicants meet the standards and most applications are eventually approved. In the instance that the program is not approved the ADCES team will reach out to the Quality Coordinator to notify them.

#### How will I receive my accreditation certificate?

You will receive a PDF(s) of your accreditation certificate(s) via email.

#### What are the next steps after I submit my application?

After the application and payment are submitted for the accreditation application, the quality coordinator should expect to hear from the DEAP team via email within 4-6 weeks that the application needs follow-up or that the application has been approved and is moving onto the phone interview. The quality coordinator should ensure they are able to receive emails from deap@adces.org.

#### How do I submit my application?

The application is submitted via the DEAP Dashboard. See below for instructions.

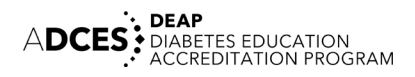

# How to Submit a New Application Via the DEAP Dashboard

- 1. Go to diabeteseducator.org.
- 2. Hover your mouse over "*Practice*" and double-click on "*Diabetes Education Accreditation Program (DEAP).*"

| Practice >     | Prevention          | Education        | Living with D | liabetes | Advocacy |
|----------------|---------------------|------------------|---------------|----------|----------|
| Repositioning  | 1 the Specialty & A | Association      |               |          |          |
| Practice Docu  | uments              |                  | 2 (           |          |          |
| Practice Tools | ;                   |                  |               | 1        |          |
| Becoming a [   | Diabetes Care an    | d Education Spec | cialist       |          |          |
| BC-ADM® &      | CDCES Informat      | ion              |               |          |          |
| Career Cente   | er                  |                  |               |          |          |
| Diabetes Edu   | cation Accreditati  | on Program (DE/  | AP)           |          |          |
| AADE 7 Syste   | em®                 |                  |               | IA       |          |
| Ask the Reim   | bursement Expert    |                  |               | JA       |          |
| Favorably Rev  | viewed              |                  |               |          |          |
| Provider Reso  | ources              |                  | TES C         | ARE      | EDU      |
| ADCES in Pro   | actice              |                  |               |          |          |
| The Diabetes   | Educator            |                  | DAY,          | AUG      | UST 13   |

3. Click on the red "*DEAP Dashboard*" button.

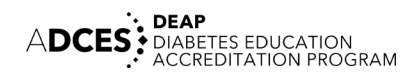

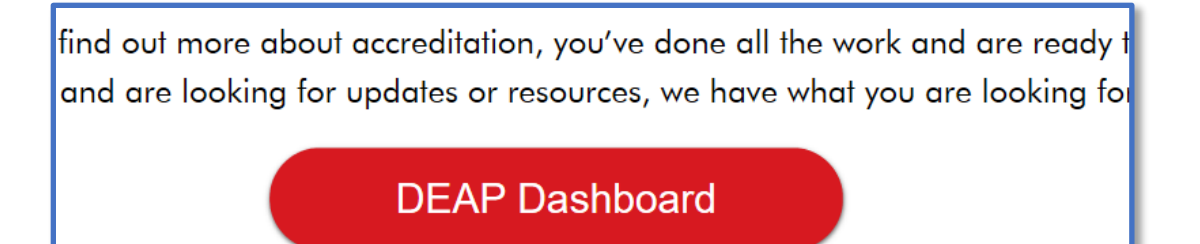

4. You will be asked for your email address and password. If you have an ADCES member username, enter this email address and password.

| Sign-in or Create an Account                                                                         |
|----------------------------------------------------------------------------------------------------|
| Please sign-in or create a new user acount. If your sign-in information is displayed below, then you |
| Haven't signed into our new system yet or having trouble?                                            |
| Login                                                                                                |
| E-Mail Address                                                                                       |
| Not sure which e-mail address to use?                                                                |
| Password                                                                                             |
|                                                                                                    |
| Login                                                                                                |
|                                                                                                    |
| Remember Me                                                                                          |
| Forgot Your Password?                                                                                |
|                                                                                                    |

5. If you have never created an account, enter your email address and fill out the information required to create your account.

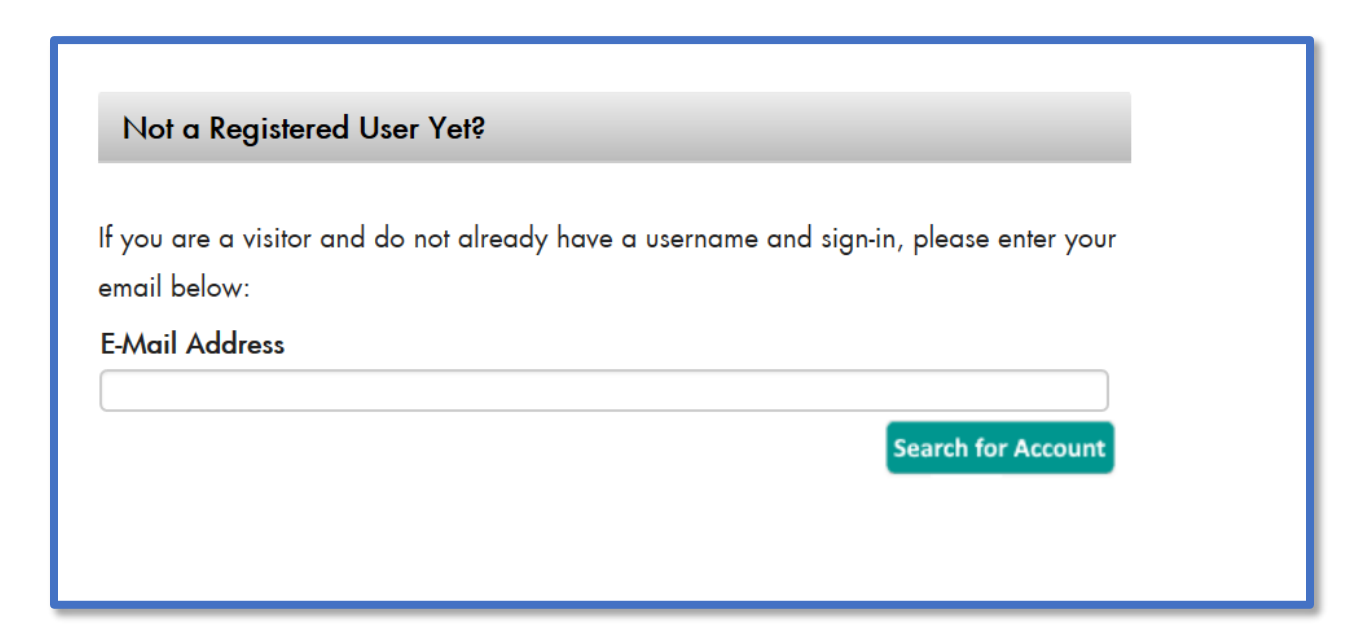

6. Click on "Start New Application."

|                      |                            | Fi             | nd an Education       | Program    | ADCES Conner | ct Online St | tore Annu | al Meeting    | About ADCES | JOIN ADCES  |   |
|----------------------|----------------------------|----------------|-----------------------|------------|--------------|--------------|-----------|---------------|-------------|-------------|---|
| Danatech             | Practice                   | Prevention     | Education             | Living wit | th Diabetes  | Advocacy     | Research  | News          |             | F           | Q |
| DEAP<br>Learn more a | Online                     | Applicat       | ion   Main<br>or DEAP | Menu       |              |              |           |               | Start New   | Application |   |
| Organizati           | on                         | Application Ty | ре                    | Status     | Create Do    | ite          | Term      | Program Coord | dinator     |             |   |
| No Application       | ons in Progress Applicatio | ons            |                       |            |              |              |           |               |             |             |   |
| Organizati           | on                         | Application Ty | pe                    | Status     | Create Do    | ite          | Term      | Program Coord | dinator     |             |   |
| No Existing P        | frograms                   |                |                       |            |              |              |           |               |             |             |   |

7. The first step in the application is reviewing the Terms and Conditions. Read through the terms and then click on the check box and "*Continue.*"

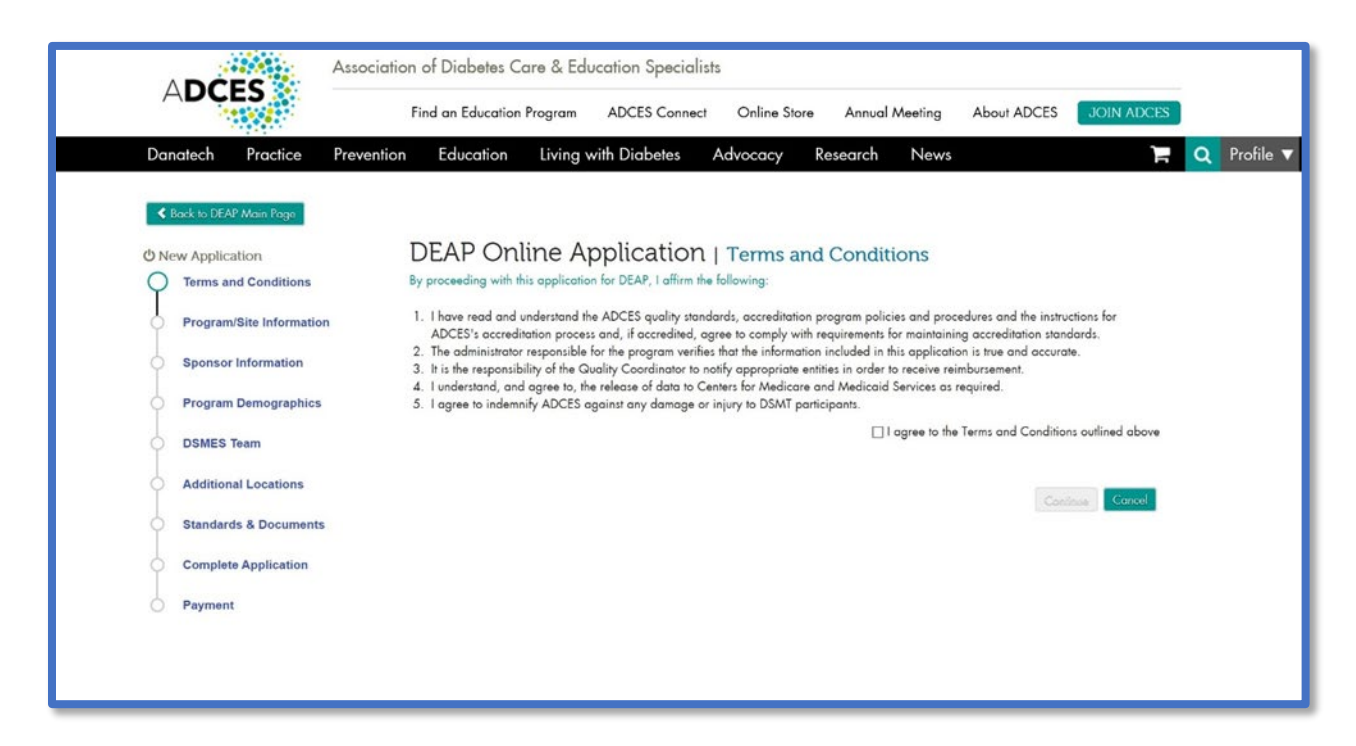

8. Enter in your program name and city and state and press search. The system will then check to see if the program is already registered at ADCES and bring back information about the program.

|                          | Association of Diabetes Care & Edu | ucation Specialists        |                           |                |
|--------------------------|------------------------------------|----------------------------|---------------------------|----------------|
| ADCES                    | Find an Education Program          | ADCES Connect Online Store | Annual Meeting About ADCE | JOIN ADCES     |
| Danatech Practice        | Prevention Education Living v      | vith Diabetes Advocacy R   | esearch News              | 🏋 🝳 Profile 🔻  |
| Sack to DEAP Main Page   |                                    |                            |                           |                |
| C New Application        | DEAP Online A                      | oplication   Find Progra   | am/Site                   |                |
| Terms and Conditions     | Program /Site Name                 |                            | Required                  |                |
| Program/Site Information | n City:                            | Required                   |                           |                |
| Sponsor Information      | State:                             |                            | Required                  |                |
| Program Demographics     |                                    |                            | Search Previou            | us Step Cancel |
| DSMES Team               |                                    |                            |                           |                |
| Additional Locations     |                                    |                            |                           |                |
| Standards & Documents    |                                    |                            |                           |                |
| Complete Application     |                                    |                            |                           |                |
|                          |                                    |                            |                           |                |
| O Payment                |                                    |                            |                           |                |
|                          |                                    |                            |                           |                |
|                          |                                    |                            |                           |                |

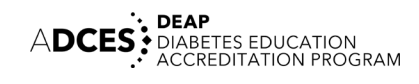

9. If a program is found, it will be displayed. If it is your program, you can continue the application. If it is not your program, then click on the "*Add New Program Button*."

| F      | DCES                     |            | Find an Education   | Program      | ADCES Connect     | Online Store | Annual Meeting   | About ADCES | JOIN ADCES  |   |
|--------|--------------------------|------------|---------------------|--------------|-------------------|--------------|------------------|-------------|-------------|---|
|        |                          |            |                     | riogram      | ADCES COnnect     | Online Slore | Annoal Meening   | ADOUT ADCES | JOIN ALCES  |   |
| Dar    | atech Practice           | Prevention | Education           | Living w     | ith Diabetes      | Advocacy     | Research News    |             | F           | Q |
| <      | lack to DEAP Main Page   |            |                     |              |                   |              |                  |             |             |   |
| (h Nic | Application              |            | DFAP Onl            | ine Ar       | plication         | Program/9    | Site Information |             |             |   |
| Ŷ      | Terms and Conditions     |            |                     |              | plication         | Trogram      |                  |             |             |   |
| 0      | Program/Site Information |            | No matching Program | n/Site found | Add New Program/S | Site         |                  | Previous    | Stop Cancol |   |
| 0      | Sponsor Information      |            |                     |              |                   | _            |                  |             |             |   |
| 0      | Program Demographics     |            |                     |              |                   |              |                  |             |             |   |
| 0      | DSMES Team               |            |                     |              |                   |              |                  |             |             |   |
| 0      | Additional Locations     |            |                     |              |                   |              |                  |             |             |   |
| 0      | Standards & Documents    |            |                     |              |                   |              |                  |             |             |   |
| 0      | Complete Application     |            |                     |              |                   |              |                  |             |             |   |
| 0      | Payment                  |            |                     |              |                   |              |                  |             |             |   |
|        |                          |            |                     |              |                   |              |                  |             |             |   |

10. Enter the program name along with the required address and phone information, then press "Save and Continue." Note, the program name should match the name associated with the NPI# you plan to use for DSMT Reimbursement with CMS if you choose to do so. This information is confirmed again during the phone interview and can be updated at that time if you are unsure.

| ADCES 💽 —                |                                                |                                      |              |                 |                    | 1011110000   |   |
|--------------------------|------------------------------------------------|--------------------------------------|--------------|-----------------|--------------------|--------------|---|
|                          | Find an Education Program ADCE                 | S Connect Online Store               | Annual       | Meeting         | About ADCES        | JOIN ADCES   |   |
| Danatech Practice Pre    | evention Education Living with Dia             | betes Advocacy                       | Research     | News            |                    | -            | Q |
|                          |                                                |                                      |              |                 |                    |              |   |
| Back to DEAP Main Page   |                                                |                                      |              |                 |                    |              |   |
| O New Application        | DEAP Online Applic                             | ation   Program/                     | Site Info    | mation          |                    |              |   |
| Terms and Conditions     | This is the name that will be on your Medica   | are Accreditation Certificate and    | should match | your NPI billin | g entity name (ask | your billing |   |
| Program/Site Information | specialist). Please select your name carefully | y, as it effects your billing proces | 5.           |                 |                    |              |   |
| Ĭ                        | Program/Site Name:                             | (                                    | Required     |                 |                    |              |   |
| Sponsor Information      | Program/Site Type:                             | Please select                        |              | Required        |                    |              |   |
| Program Demographics     | Address Line 1:                                |                                      | Required     |                 |                    |              |   |
| DOMES Toom               | Address Line 2:                                |                                      |              |                 |                    |              |   |
| U Domeo rean             | City:                                          | chicago                              | Required     |                 |                    |              |   |
| Additional Locations     | State:                                         | Illinois                             |              | Required        |                    |              |   |
| Standards & Documents    | ZIP Code:                                      |                                      | Required     |                 |                    |              |   |
|                          | Country:                                       | UNITED STATES                        |              | ~ Required      |                    |              |   |
| Complete Application     | Phone Type:                                    | Work V                               |              |                 |                    |              |   |
| O Payment                | Phone Extension:                               | Kedone                               |              |                 |                    |              |   |
|                          | Fibre Edensor.                                 |                                      |              |                 |                    |              |   |
|                          |                                                |                                      |              | S               | Barren             | Sum Connect  |   |
|                          |                                                |                                      |              | Solve & Co      | nanoe rrevious     | Slep Cancer  |   |

11. Enter in the sponsor name and contact information and press "*Save and Continue*". The sponsor is the person or entity who is providing their NPI# for DSMT reimbursement. Or if your accreditation fee is being supported by a grant or state health department, list here.

| *****                    | Find an Education Program ADCES Con                 | nect Online Store Annual Meeting About ADCES JOIN ADCES |
|--------------------------|-----------------------------------------------------|---------------------------------------------------------|
| Danatech Practice Preve  | ention Education Living with Diabetes               | Advocacy Research News 🚬                                |
| Sack to DEAP Main Page   |                                                     |                                                         |
| (UNew Application        | DEAP Online Application                             | n   Sponsor Information                                 |
| Terms and Conditions     | This is the name of the organization that owns your | diabetes education services.                            |
| Program/Site Information | Sponsor Name:                                       | Required                                                |
| Sponsor Information      | Sponsor Street Address:                             | Required                                                |
|                          | Sponsor City:                                       | Required                                                |
| Program Demographics     | Sponsor State:                                      | V Required                                              |
| O DSMES Team             | Sponsor Zip Code:                                   | Required                                                |
| Additional Locations     |                                                     | Save and Continue Previous Step Save and Exit           |
| Standards & Documents    |                                                     |                                                         |
| Complete Application     |                                                     |                                                         |
| Payment                  |                                                     |                                                         |

12. The Program Demographics screen asks for information about the demographics of the community or population you plan to serve with DSMES. Enter the information on the screen and press "*Save and Continue.*"

|                         | Association of Diabetes Care & Ea      | ducation Specialists      | 5              |                  |             |            |             |
|-------------------------|----------------------------------------|---------------------------|----------------|------------------|-------------|------------|-------------|
| ADCES                   | Find an Education Program              | ADCES Connect             | Online Store   | Annual Meeting   | About ADCES | JOIN ADCES |             |
| Danatech Practice       | Prevention Education Living            | with Diabetes             | Advocacy Re    | esearch News     |             | Г          | Q Profile V |
| Back to Profile         |                                        |                           |                |                  |             |            |             |
| O New Application       | DEAP Online A                          | pplication (              | Program De     | emographics      |             |            |             |
| Terms and Conditions    | Please provide the following info      | prmation about your progr | am.            | 5 1              |             |            |             |
| Program/Site Informatio | n Type of Diabetes:                    | Type 1                    | △ ● Re         | quired           |             |            |             |
| Sponsor Information     | (choose all that apply)                | Type 2<br>Gestational     |                |                  |             |            |             |
| Program Demographics    |                                        | Pediatrics<br>Prediabetes | - 1            |                  |             |            |             |
| DSMES Team              |                                        | Pump training             | $\sim$         |                  |             |            |             |
| Additional Locations    | Target Population<br>Geographic Reach: | Please select             |                | V Required       |             |            |             |
| Standards & Document    | Expected Volume:                       | Please select             | V Requ         | ired<br>Poquired |             |            |             |
| Complete Application    | Your Target Population:                | Transportation Opport     | tunities       | redoned.         |             |            |             |
| O Payment               | (choose all that apply)                | Interpreters              | English        |                  |             |            |             |
|                         |                                        | Allowances for Cultur     | al Diversity v |                  |             |            |             |

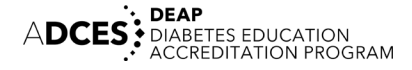

| Do you have a policy that<br>ensures that participant's<br>needs are met if those needs<br>are outside the instructor's | No                                                                                               | $\checkmark$                                                                                    |                                  |                                  |                                |                              |                               |
|----------------------------------------------------------------------------------------------------|--------------------------------------------------------------------------------------------------|-------------------------------------------------------------------------------------------------|----------------------------------|----------------------------------|--------------------------------|------------------------------|-------------------------------|
| scope of practive and<br>expertise?<br>Curriculum Method of<br>Delivery;<br>(choose all that apply)                     | 1 on 1<br>Group<br>Telehealth                                                                    | Required                                                                                        | i -                              |                                  |                                |                              |                               |
| Ongoing Support Provided:<br>(choose all that apply)                                                                    | Group Meet<br>Ongoing Me<br>Physical Ac<br>Psychosocia<br>Resources 1<br>Smoking C<br>Weight Los | tings<br>edication Mai<br>tivity Progran<br>al Support<br>to Support N<br>essation<br>s Support | nagement<br>ms<br>ew, or Adjustr | nents to Exist                   | ing Behavior                   | Change Goal                  | Setting                       |
| Target Percentage of Patient<br>Goal Achievement for Next<br>Year:<br>•                                                 | Required<br>Healthy<br>Eating<br>Required                                                        | Being<br>Active<br>Required                                                                     | Monitoring<br>Required           | Taking<br>Medication<br>Required | Problem<br>Solving<br>Required | Reducing<br>Risk<br>Required | Healthy<br>Coping<br>Required |
|                                                                                                    |                                                                                                  |                                                                                                 |                                  | Sav                              | e & Continue                   | Previous Step                | Save and Exit                 |

13. To add DSMES Team members, press *"+Add DSMES Team Member*." This will provide a pop up for you to enter in your team member. Enter the information and press "*Save.*"

|                                          | Association of Diabetes Care & Education Specialists                                                                                                    |
|------------------------------------------|----------------------------------------------------------------------------------------------------|
| ADCES                                    | Find an Education Program ADCES Connect Online Store Annual Meeting About ADCES JOIN ADCES                                                                                                    |
| Danatech Practice P                      | Prevention Education Living with Diabetes Advocacy Research News 🍞 🝳 Profil                                                                                                    |
| Back to Profile                          |                                                                                                    |
| ப் New Application                       | DEAP Online Application   DSMES Team                                                                                                    |
| <ul> <li>Terms and Conditions</li> </ul> | If you are entering team members as part of a new application, please enter their names here and wait to upload their supporting documents<br>until you are prompted to in Standard 5 under "Standards and Documents". |
| Program/Site Information                 | If you are currently accredited and adding instructors as a part of a change of status request, please upload instructor documents here in                                                                             |
| Sponsor Information                      | addition to their names. See below for listing of required documents.                                                                                                    |
| Program Demographics                     | For Professional Instructors, please upload:<br>a. A copy of any current, applicable licensure. Each accredited program must have at least one professional instructor must be an RN, RD,                              |
| DSMES Team                               | PharmD, CDE or BC-ADM;<br>b. If the professional instructor is neither a CDE nor BC-ADM, please upload copies of at least 15 hours of diabetes-related CEU's from the<br>next 12 membra                                |
| Additional Locations                     | For Other Healthcare Workers, please upload:                                                                                                    |
| Standards & Documents                    | a. Resume<br>b. Proof of Training                                                                                                    |
| Complete Application                     | c. Proof of 15 hours of diabetes related continuing education from the past 12 months                                                                                                    |
| Payment                                  | DSMES Team + Add DSMES Team Member                                                                                                    |
|                                          | Name lype Credentials Certificates                                                                                                    |
|                                          | Save and Continue Previous Step Save and Exit                                                                                                    |
|                                          |                                                                                                    |

14. To add additional locations, press the "+ Add Additional Locations" button. When you are finished, press "Save and Continue." Additional locations may be added at any time throughout the application and accreditation process. Please reach out to DEAP team with any questions about Branch versus Community locations.

| with Diabetes Advocacy                                                                      | Research News                                                                                                    | ) A                                                                                                    |
|---------------------------------------------------------------------------------------------|----------------------------------------------------------------------------------------------------|----------------------------------------------------------------------------------------------------|
|                                                                                             |                                                                                                    |                                                                                                    |
|                                                                                             |                                                                                                    |                                                                                                    |
| pplication   Additiona                                                                      | I Locations                                                                                                    |                                                                                                    |
| ere. An additional site can be classified a                                                 | s either a Branch Location or a Community Site. The main                                                                                                    |                                                                                                    |
| are tied to the main location but can bill s<br>ommunity sites bill through the Main Locati | separately and will therefore need their own certificate. Bro<br>ion, do not need their own accreditation certificate, and ar                                                         | e free                                                                                                    |
|                                                                                             |                                                                                                    |                                                                                                    |
|                                                                                             | + Add Additional Loca                                                                                                    | ation.                                                                                                    |
| Type Address                                                                                | Phone                                                                                                    |                                                                                                    |
|                                                                                             |                                                                                                    |                                                                                                    |
|                                                                                             | Save and Continue Previous Step Save an                                                                                                    | d Exit                                                                                                    |
|                                                                                             |                                                                                                    |                                                                                                    |
|                                                                                             |                                                                                                    |                                                                                                    |
|                                                                                             |                                                                                                    |                                                                                                    |
|                                                                                             | pplication   Additional<br>stree. An additional site can be classified a<br>sore tied to the main location but can bill<br>ommunity sites bill through the Main locar<br>Type Address | pplication   Additional Locations<br>sere. An additional site can be classified as either a Branch Location or a Community Site. The main<br>so re tried to the main location but apparately and will herefore need their own certificate, and an<br>munity sites bill through the Main Location, do not need their own accreditation certificate. And<br>Additional Location<br>Type Address Phone<br>Sove and Continue Previous Step Sove and |

15. Click on an individual standard to begin uploading documentation for that standard. Repeat this step for each of the standards.

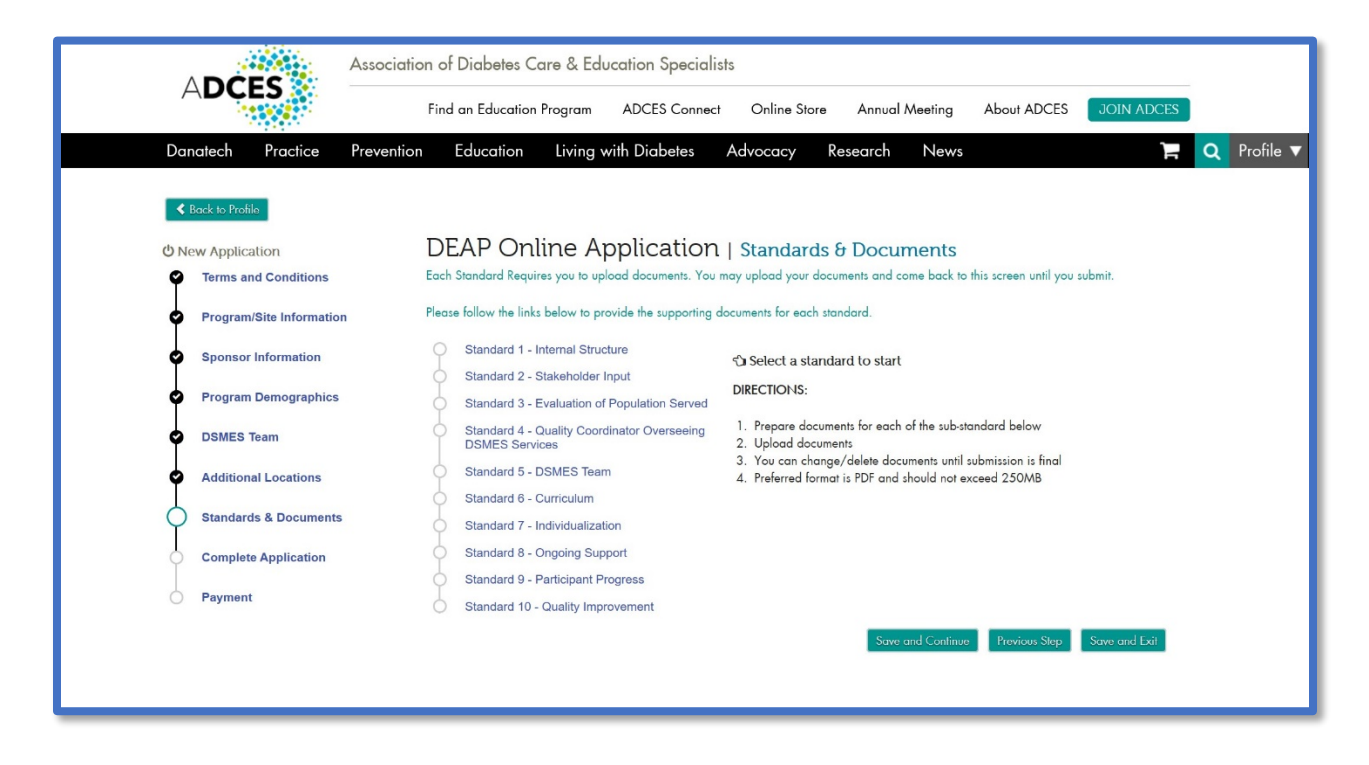

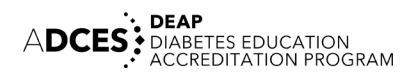

16. To upload documents for a standard, click on the "*Upload Document*" buttons and follow the on-screen prompts to upload the document for that field.

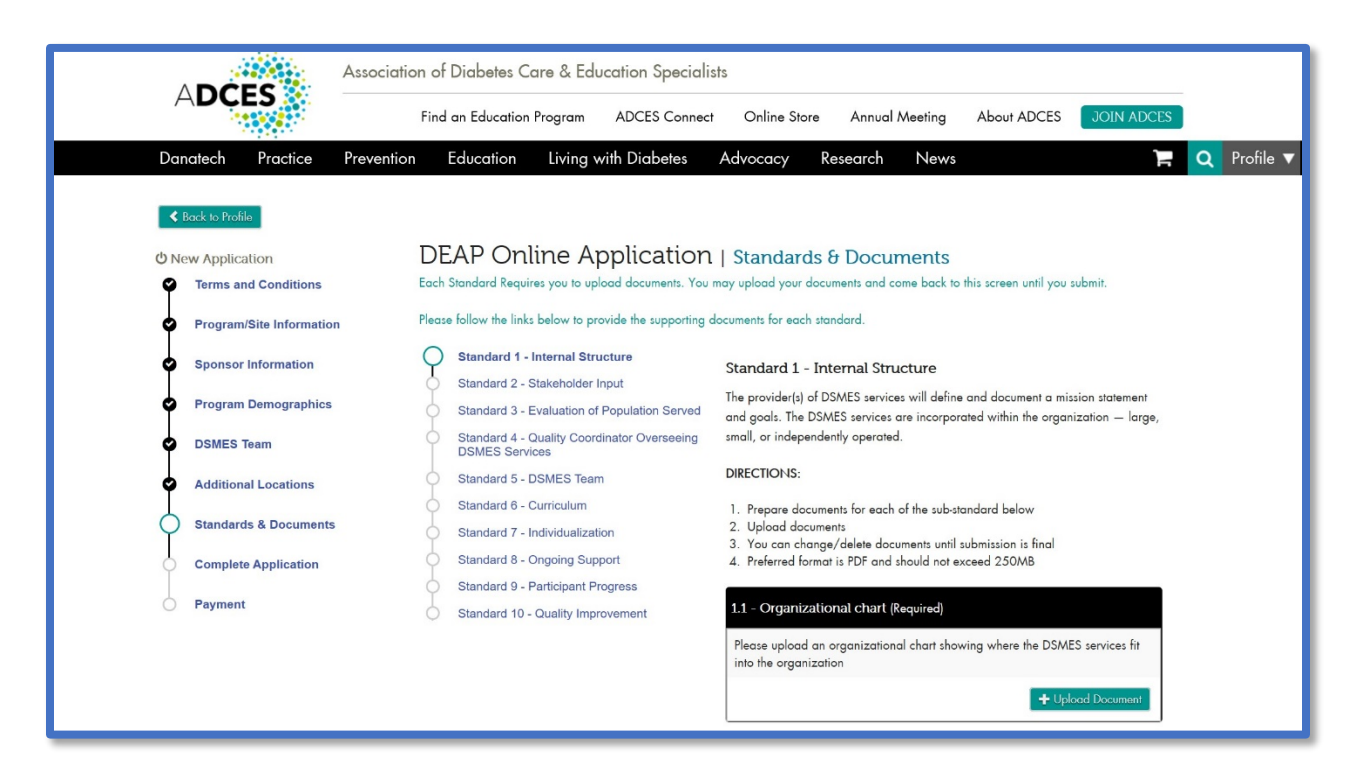

17. Click on "*Browse*" to search for the document on your computer. Type in the document name and click "*Save*."

| Add - Upload Additional Document        | •                     |
|-----------------------------------------|-----------------------|
| Program:<br>Document:                   | jessie duke<br>Browse |
| Document Name:<br>Document Description: | Required              |
|                                         | Save Cancel           |

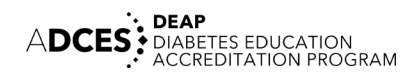

18. When you are finished uploading documents for a standard, click on "*Save and Continue*."

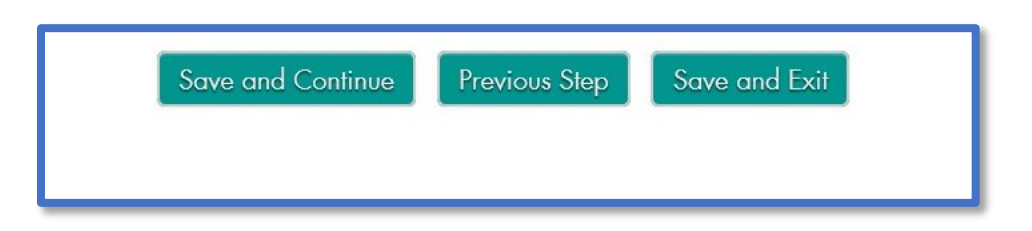

19. After you have finished uploading documentation for each of your standards, click on the "*Save and Continue*" button.

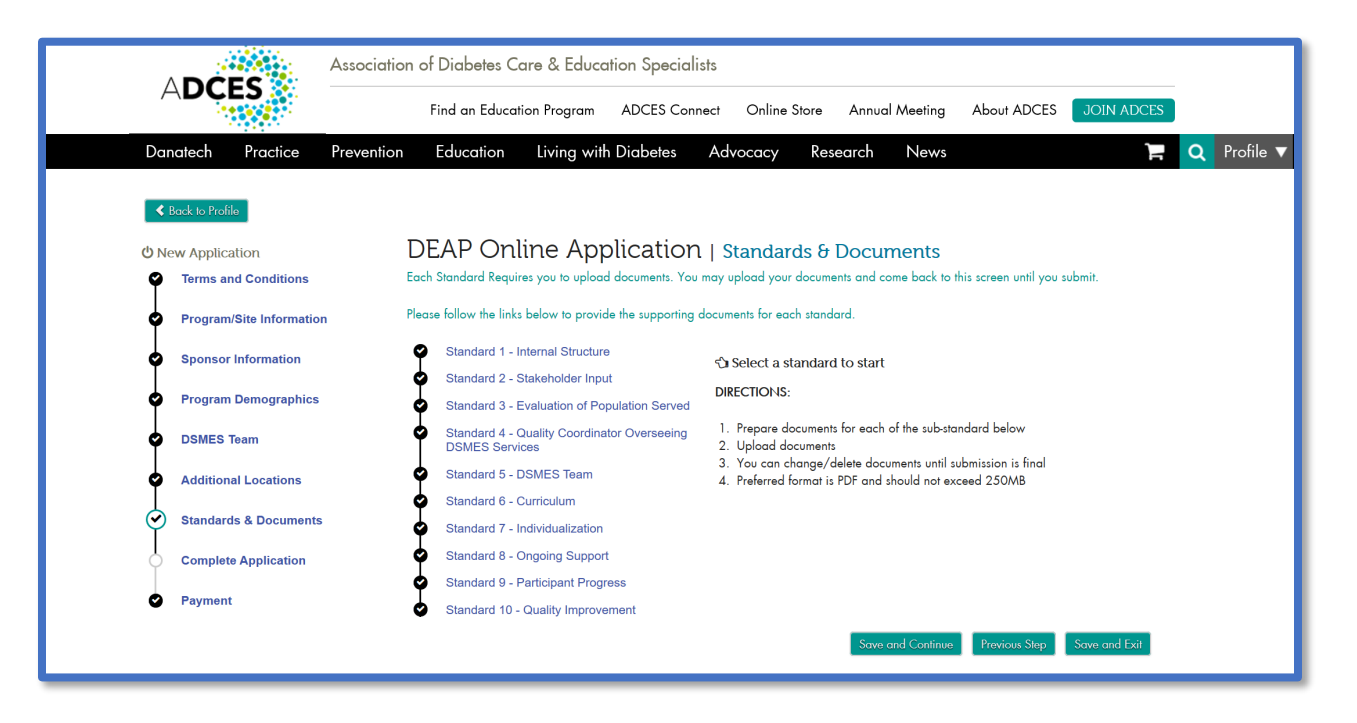

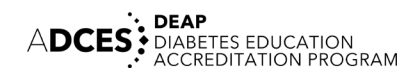

20. When you have finished uploading your documentation for each of the standards, click the "*Submit Application*" button on the next screen.

|                          | Association of Diabetes Care & Education Specialists |                      |               |              |                |                   |             |             |
|--------------------------|------------------------------------------------------|----------------------|---------------|--------------|----------------|-------------------|-------------|-------------|
| ADCES                    | Find                                                 | an Education Program | ADCES Connect | Online Store | Annual Meeting | About ADCES       | JOIN ADCES  |             |
| Danatech Practice        | Prevention                                           | Education Living     | with Diabetes | Advocacy R   | lesearch News  |                   | F           | Q Profile 🔻 |
| Sack to Profile          |                                                      |                      |               |              |                |                   |             |             |
| ம் New Application       | DI                                                   | EAP Online A         | pplication    | Complete     | Application    |                   |             |             |
| Terms and Conditions     |                                                      |                      |               |              | Submit Applic  | ation Submit Payr | nent Cancel |             |
| Program/Site Information | n                                                    |                      |               |              |                |                   |             |             |
| Program Demographics     |                                                      |                      |               |              |                |                   |             |             |
| DSMES Team               |                                                      |                      |               |              |                |                   |             |             |
| Additional Locations     |                                                      |                      |               |              |                |                   |             |             |
| Standards & Documents    |                                                      |                      |               |              |                |                   |             |             |
| Complete Application     |                                                      |                      |               |              |                |                   |             |             |
| Payment                  |                                                      |                      |               |              |                |                   |             |             |
|                          |                                                      |                      |               |              |                |                   |             |             |

21. To proceed with paying for the accreditation fee (or receive an invoice for a check), click "*Submit Payment*."

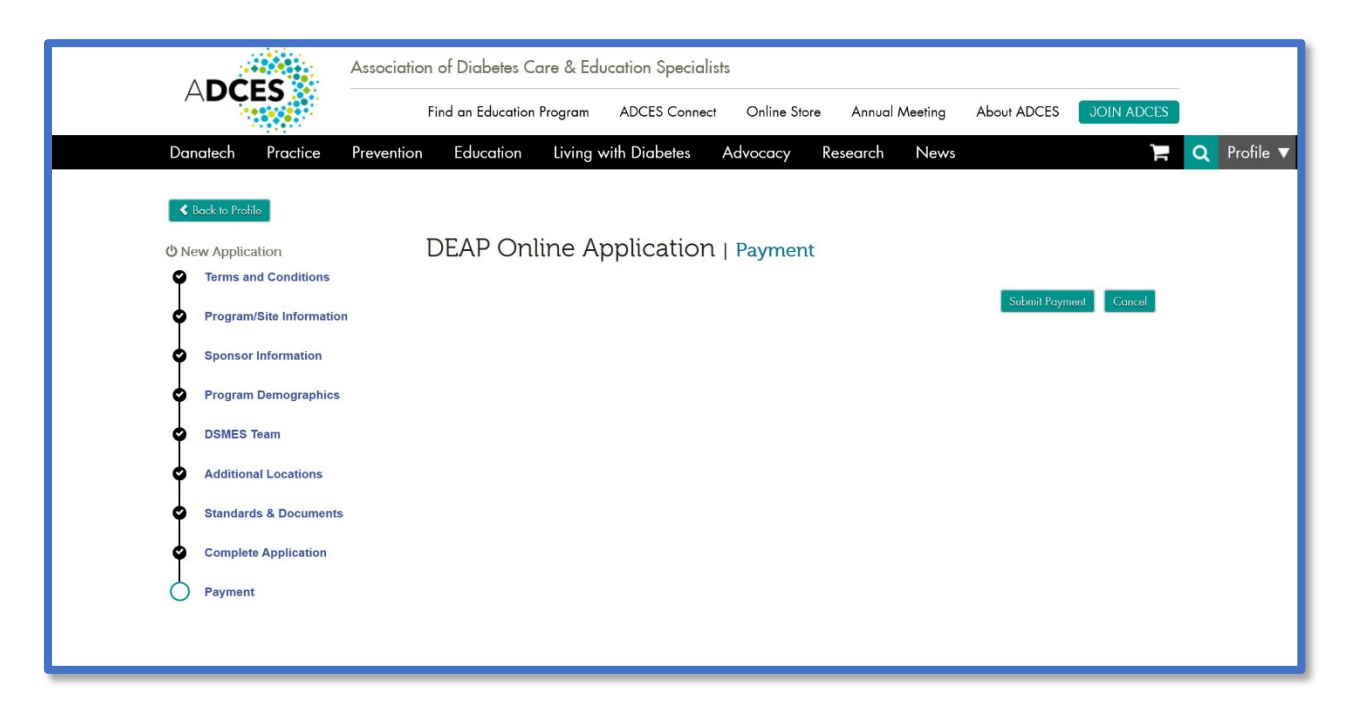

#### 22. Click on "Add to Cart."

|             | - C           | Associatio         | n of Diabetes Ca    | e & Education S  | Specialists    |              |           |            |               |
|-------------|---------------|--------------------|---------------------|------------------|----------------|--------------|-----------|------------|---------------|
| ADÇE        |               |                    | Find an Education P | ogram ADCES      | Connect Online | Store Annual | Meeting A | bout ADCES | JOIN ADCES    |
| Danatech    | Practice      | Prevention         | Education           | Living with Diab | oetes Advocacy | Research     | News      |            | Ц             |
|             |               |                    |                     |                  |                |              |           |            |               |
| ADCES DEAP  | _Wizard Payn  | nent   Payment     |                     |                  |                |              |           |            |               |
| Accreditati | ion Fees      |                    |                     |                  |                |              |           |            |               |
|             | Organization  | Johns program      |                     |                  |                |              |           |            |               |
| Accredito   | tion Program: | DEAP Program       |                     |                  |                |              |           |            |               |
| Accreditati | ion Applica   | tion Fee(s)        |                     |                  |                |              |           |            |               |
|             | Pro           | duct               |                     | Price            | 9              | Currency     | Memb      | er Type    |               |
| 1           | DEA           | AP Accreditation F | ee                  | 1,10             | 00.00          |              | [Any]     |            |               |
|             |               |                    |                     |                  |                |              |           |            | 1 100 00      |
|             |               |                    |                     |                  |                |              |           |            | otal 1,100.00 |
|             |               |                    |                     |                  |                |              |           |            |               |
|             |               |                    |                     |                  |                |              |           |            |               |
|             |               |                    |                     |                  |                |              |           |            |               |
|             |               |                    |                     |                  |                |              |           |            |               |
|             |               |                    |                     |                  |                |              |           |            |               |
|             |               |                    |                     |                  |                |              |           |            |               |
|             |               |                    |                     |                  |                |              |           | Add to (   | Cart Cancel   |

23. Click on "Check-Out."

| ADCES                |          | Fin        | nd an Education Program | ADCES Connect       | Online Store Annual | Meeting About A | ADCES JOIN ADCES     |           |
|----------------------|----------|------------|-------------------------|---------------------|---------------------|-----------------|----------------------|-----------|
| Danatech<br>Shopping | Practice | Prevention | Education Living        | with Diabetes Ad    | lvocacy Research    | News            | F                    | Q Profile |
|                      |          |            |                         |                     |                     |                 | ×                    |           |
| 13                   | discount | net total  | price                   | quantity            | item                |                 |                      |           |
|                      | 0.00     | 1100.00    | 1100.00                 | 1.0000              | DEAP Acc            | reditation Fee  |                      |           |
|                      |          |            |                         |                     |                     |                 |                      |           |
|                      |          |            | Sub total: 11           | 00.00               |                     |                 |                      |           |
|                      |          |            | Total discount: 0.0     | 00                  |                     |                 |                      |           |
|                      |          |            | Total: 11               | 00.00               |                     |                 |                      |           |
|                      |          |            | Total.                  |                     |                     |                 |                      |           |
|                      |          |            | Discount: (ple          | ease use UPPERCASE) |                     |                 |                      |           |
|                      |          |            | Source                  | apply               |                     |                 |                      |           |
|                      |          |            | Code:<br>disc           | counts applied:     |                     |                 |                      |           |
|                      |          |            |                         |                     |                     |                 |                      |           |
|                      |          |            |                         |                     |                     |                 |                      |           |
|                      |          |            |                         |                     |                     | Continu         | ue to Shop Check Out |           |
|                      |          |            |                         |                     |                     |                 |                      |           |

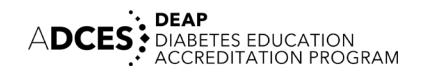

24. If you are paying via credit card, select the type of card via the drop-down menu next to "*Payment Method*". Follow the on-screen prompts to enter your payment information. Click "*Continue*" when you are done.

| Payment Information    |               |            |          |
|------------------------|---------------|------------|----------|
| I have sent my payment |               |            |          |
| Payment method         | Visa          | $\sim$     |          |
| Cardholder's name      |               | Required   |          |
| Credit card number     |               | Required   |          |
| Expiration date        | Please select | ~ Required |          |
| Security code          |               | Required   |          |
|                        |               |            |          |
| Invoice total          | 1100.00       |            |          |
|                        | 1100.00       |            |          |
|                        |               |            |          |
|                        |               |            | Continue |

25. If you are planning to mail a check, please click the box next to "I have sent my payment". Click "*Continue*" when you are done.

| Payment Information       |          |
|---------------------------|----------|
| I have sent my payment: ☑ |          |
|                           |          |
|                           |          |
| Invoice total: 1100.00    |          |
|                           | Continue |
|                           |          |

26. Press "Submit for Review."

| Payment Information           |                      |                                |
|-------------------------------|----------------------|--------------------------------|
| Credit to apply: 0.00         | Total discount: 0.00 |                                |
| Net applied: 1100.00          | Total tax: 0.00      |                                |
| Net-balance: 0.00             | Total shipping: 0.00 |                                |
|                               | Net total: 1100.00   |                                |
|                               |                      |                                |
| Send confirmation by email? 🔽 |                      |                                |
|                               |                      |                                |
|                               | 19787                |                                |
|                               | Enter code about     |                                |
|                               |                      |                                |
|                               |                      | Edit Payment Submit for Review |
|                               |                      |                                |
|                               |                      |                                |

27. In the new page that appears, click "*Print*" next to "You may print this page for your records" to receive the invoice.

| Shapping Cart   Receipt   |                                           |         |  |
|---------------------------|-------------------------------------------|---------|--|
| Thank you for your order. |                                           |         |  |
|                           | Your Confirmation Number is               | 2363627 |  |
|                           | You may print this page for your records. | Print   |  |

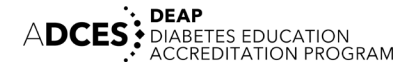